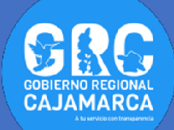

## TUTOSGAT 008: OBTENER DATOS ACTULIZADOS DE COVID-19

Muy buenos días esperando que se encuentren bien, vamos a continuar con las salidas del TUTOSGAT, esta vez la salida es como obtener casos de COVID-19 actualizado a nivel mundial. Para esto utilizaremos el complemento **HCMGIS,** con el cual se puede descargar los datos globales actualizados de COVID-19 y series temporales del Center for Systems Science and Engineering (CSSE) Johns Hopkins.

Este complemento cuenta con una gran variedad de alternativas de uso, vamos a mencionar alguna de ellas; gran diversidad de mapas base como Google, Esri, Carto, entre otros. Dispone también de herramientas de conversión de formatos por ejemplo CSV a puntos. Descarga de datos de COVID-19. También nos permite descargar datos abiertos como por ejemplo sitios RAMSAR (Humedales) a nivel mundial.

- **1.** Abrimos el programa Qgis.
- 2. Vamos a instalar el complemento HCMGIS.

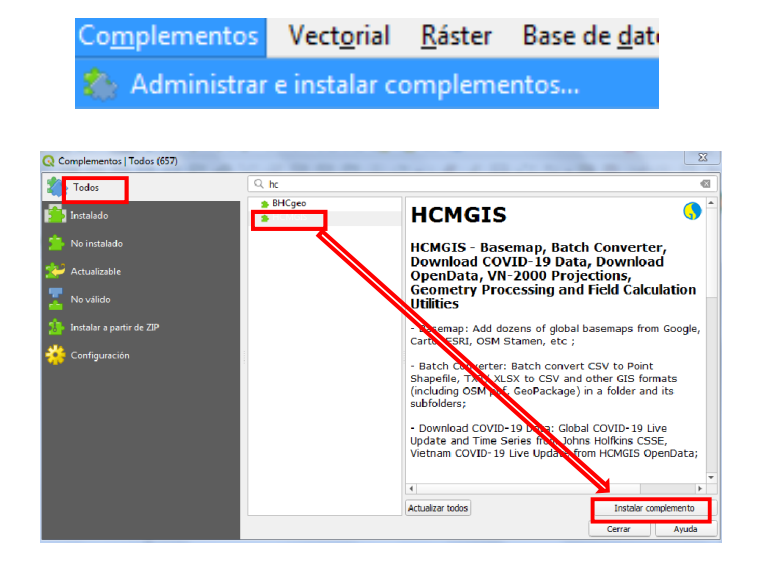

- Una vez instalado cerramos la ventana de complementos.
- **4.** El complemento instalado se agrega en la barra de menú:

| A <u>y</u> uda      |                                                                                                    |
|---------------------|----------------------------------------------------------------------------------------------------|
| Map                 | ►                                                                                                    |
| h Converter         | •                                                                                                    |
| nload COVID-19 Data | •                                                                                                    |
| nload OpenData      | •                                                                                                    |
| 2000/TM-3           | +                                                                                                    |
| metry Processing    | +                                                                                                    |
| ulate Field         | ►                                                                                                    |
|                     | Ayuda<br>Map<br>h Converter<br>nload COVID-19 Data<br>nload OpenData<br>2000/TM-3<br>metry Processing<br>ulate Field |

5. Tenemos varias opciones, lo que nos interesa es descargar los datos actualizados de COVID-19. Nos dirigimos a la opción Download COVID-19 Data. Como se observa cuenta con 3 opciones: la primera se obtiene datos en tiempo real, la segunda los datos de fecha pasadas, y el tercero datos de la zona de Vietnam. Seleccionamos la segunda opción.

| HCMGIS Ayuda           |                                                    |
|------------------------|----------------------------------------------------|
| BaseMap                | ) 🗱 🏹 🛲 - 💭 T -                                    |
| Batch Converter        |                                                    |
| Download COVID-19 Data | 💗 Global COVID-19 Live Update - Johns Hopkins CSSE |
| Download OpenData      | Global COVID-19 Time Series - Johns Hopkins CSSE   |
| VN-2000/TM-3           | Vietnam COVID-19 Live Update - HCMGIS OpenData     |

 Esperamos que cargue los datos: como se aprecia son 3 capas, fallecidos, recuperados y confirmados.

| Capes<br>* 3 * * * * * * * * * * * * * * * * * * |                                       |
|--------------------------------------------------|---------------------------------------|
|                                                  |                                       |
|                                                  | • • • • • • • • • • • • • • • • • • • |

 Seleccionamos la capa de los casos confirmados, y con la tecla "F6", abrimos su tabla de atributos. Esta actualizado hasta la fecha 24 de abril. Siendo el material TUTOSGAT de fecha 25 de abril

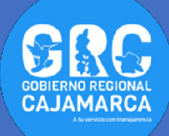

| global_time_s | eries_covid19_conf | irmed :: Objetos to | tales: 264, Filtrados | 264, Seleccionados | a 0      |            |         | 0 2 |
|---------------|--------------------|---------------------|-----------------------|--------------------|----------|------------|---------|-----|
| / 🗱 🖶         | 3   📅 🖷 🖂          | 8 🗈   🗞             | = 🛯 💊 🝸 I             | 🛯 🌺 🗭 i 🛯          | 15 🗮 🗏 着 | <b>Q</b> . |         |     |
| 17/20         | 4/18/20            | 4/19/20             | 4/20/20               | 4/21/20            | 4/22/20  | 4/23/20    | 4/24/20 | 4   |
|               | 18                 | 18                  | 18                    | 18                 | 18       | 18         | 18      |     |
|               | 193                | 193                 | 194                   | 194                | 194      | 194        | 197     |     |
|               | 653                | 653                 | 653                   | 653                | 653      | 653        | 653     |     |
|               | 937                | 937                 | 937                   | 937                | 937      | 937        | 937     |     |
|               | 102                | 104                 | 104                   | 105                | 106      | 109        | 100     |     |
| _             |                    |                     |                       |                    |          |            |         | F   |

 Ahora vamos a realizar una simbología de tipo mapa de calor, para ello nos dirigimos a las propiedades de la capa, clic derecho "Propiedades".

| <ul> <li>global_time_series_covid19_actil</li> <li>global_time_series_covid19_reco</li> <li>global_time_series_covid19_conf</li> </ul> | wered • • • • •                           |
|----------------------------------------------------------------------------------------------------|-------------------------------------------|
| giobal time series covidas com                                                                                                    | Doom a la capa                            |
|                                                                                                    | 💭 Zum a la selección                      |
|                                                                                                    | Mostrar en la vista general               |
|                                                                                                    | Mostrar número de objetos espaciales      |
|                                                                                                    | Copiar capa                               |
|                                                                                                    | Cambiar <u>n</u> ombre de la capa         |
|                                                                                                    | 🕞 Duplicar capa                           |
|                                                                                                    | 📮 Eliminar capa                           |
|                                                                                                    | Mover <u>a</u> rriba                      |
|                                                                                                    | Abrir tabla de atributos                  |
|                                                                                                    | 🥖 Conmutar edición                        |
|                                                                                                    | <u>Filtrar</u>                            |
|                                                                                                    | Cambiar fuente de datos                   |
|                                                                                                    | Establecer visibilidad de escala de capas |
|                                                                                                    | Establecer SRC                            |
|                                                                                                    | Exportar                                  |
|                                                                                                    | Estilos                                   |
|                                                                                                    | Propiedades                               |

9. Seleccionamos simbología, "Mapa de calor"

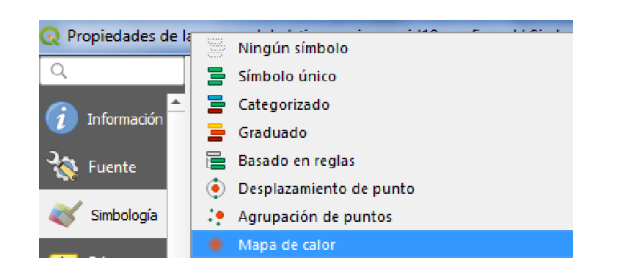

**10.** En la ventana configuramos la rampa de colores, el campo para realizar la ponderación (4/24/20), y una transparencia de 70. Aceptamos la configuración.

| Q Pr | opiedades d    | e la capa - global_time_se | ries_covid19_confirm    | ed   Simbología |                 |                   | -          | ×                   |
|------|----------------|----------------------------|-------------------------|-----------------|-----------------|-------------------|------------|---------------------|
| Q    |                | 🔸 Mapa de calor            |                         |                 |                 |                   |            | -                   |
| i    | Información    | Rampa de color             |                         |                 |                 |                   |            |                     |
| ગ્ર  | Evente         | Radio                      | 10,000000               |                 |                 |                   | Milímetros | •                   |
|      | - Ocinic       | Valor máximo               | Automático              |                 |                 |                   |            | \$                  |
| ~    | Simbología     | Ponderar puntos por        | abc 4/24/20             |                 |                 |                   |            | - 6                 |
| abc  | Etiquetas      | Calidad de representación  | Mejor                   |                 | ļ.              |                   |            | Más rápido          |
| ۹.   | Diagramas      |                            |                         |                 |                 |                   |            |                     |
| 9    | Vista 3D       | 🔻 Representación de        | e capas                 |                 |                 |                   |            |                     |
| 1    | Campos         | Opacidad                   |                         | <b>.</b>        | 0               |                   | — 70,0 %   | <ul><li>I</li></ul> |
|      | Formulario     | Modo de mezcla             |                         | Capa<br>Normal  | Objet<br>* Norm | o espacial<br>Ial |            | -                   |
|      | 1 Gillionality | Efectos de dibujo          |                         |                 |                 |                   |            | *                   |
| •    | Uniones        | Controlar orden de re      | epresentación de objeto | 16              |                 |                   |            |                     |
| S,   | Almacenamis    | - Estilo -                 |                         |                 | Aceptar Cano    | elar Apli         | car 🗌      | Ayuda               |

11.Ahora vamos agregar la capa de los países. Nos dirigimos a la barra de estado (donde se muestra las coordenadas) y reemplazamos estas por el nombre de "world"

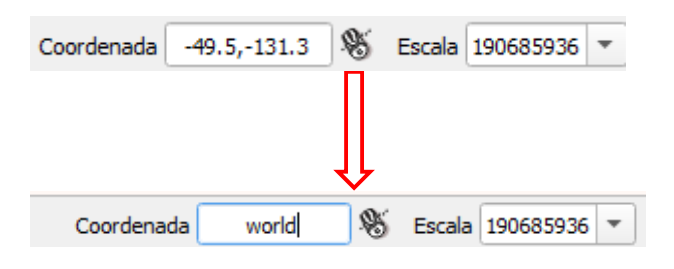

12. Aparece la capa de países. Terminamos dando una simbología de tipo polígono invertido para dar mejor apariencia.

| Q Propier | dades de l       | Ningún símbolo                                                     | X   |
|-----------|------------------|--------------------------------------------------------------------|-----|
| 🧿 Info    | rmación          | E Categorizado<br>Graduado                                         |     |
| 💸 Fue     | nte              | <ul> <li>Basado en reglas</li> <li>Poligonos invertidos</li> </ul> |     |
| abs Etio  | bología<br>uetas | 25D                                                                |     |
| M Diag    | gramas           | Unidad Milmetros *                                                 | 1 1 |
| 🔶 Vist    | a 3D             | Opecidad 100,0 % +<br>Color                                        |     |
| Can       | npos             |                                                                    |     |
| Form      | nulario          | O Todas las récholas                                               |     |
| • 🖣 Uni   | ones             | Representación de capas                                            | Ŧ   |
| E Alma    | acenamie<br>T    | Estilo * Cancelar Aplicar Ayuda                                    | ,   |

13.De esa manera hemos realizado un mapa de calor con los datos actualizados de COVID, lo que indica el mapa es la presencia de la mayor cantidad de casos a nivel mundial. (color rojo) utilizando los datos procedentes del complemento HCMGIS.

| Gobierno Regior   | al Cajamarca                 |
|-------------------|------------------------------|
| Subgerencia de A  | condicionamiento Territorial |
| TUTOSGAT – Año    | 0 1 − N° 008                 |
| Cajamarca abril 2 | 2020                         |

Elaborado Por: Ing. Víctor Mendoza Astopilco Especialista en Sistemas de información Geográfica